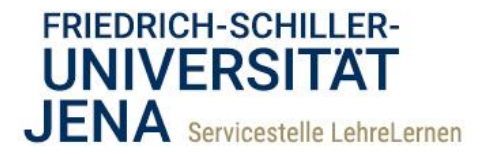

## How to Troodle @ FSU

## Schreibzeitverlängerung zum Nachteilsausgleich

Kommt es während einer digitalen Klausur zu technischen Schwierigkeiten können Lehrende zum Ausgleich die Schreibzeit anpassen: sowohl für **alle Teilnehmenden** als auch für **Einzelpersonen**.

Um während einer laufenden Prüfung die Bearbeitungszeit für alle Personen anzupassen, rufen Sie die Testeinstellungen auf. Ändern Sie unter dem Registerpunkt "Zeit" den Zeitpunkt der Testschließung und/oder die Bearbeitungszeit. Speichern Sie danach die Einstellungen.

Die aktualisierte verfügbare Bearbeitungszeit wird den Studierenden angezeigt, wenn diese die Testseite wechseln oder das Browserfenster aktualisieren.

Für **einzelne Personen** können Sie **vor** und auch **während der Prüfung** die Bearbeitungszeit anpassen. Das Vorgehen ist unabhängig vom Zeitpunkt:

 Rufen Sie die Startseite des Tests auf. Klicken Sie auf das ["Zahnrad"-Symbol] oben rechts. Wählen Sie aus dem Menü den Punkt [Nutzeränderungen]. Auf der neuen Seite klicken Sie [Nutzeränderungen hinzufügen].

| Madulklausur                                                                                                    | Einstellungen bearbeiten      |
|----------------------------------------------------------------------------------------------------|-------------------------------|
| woodukiausu                                                                                                    | Gruppenänderungen             |
| lebe Studierende,                                                                                                    | Nutzeränderungen              |
| herzlich Willkommen zur Modulklausur. Bitte beachten Sie folgende Hinweise.                                                                 | Testinhalt bearbeiten         |
|                                                                                                    | Q Vorschau                    |
| Ihre Bearbeitungszeit beträgt 90 min.<br>Cie können wirschen den Erunen fei anwinkeren alles die Beihenfelen der Bescheitung sethet wählen. | 🖿 Ergebnisse                  |
| , die kunien zanscheit der magen nei navgieren, also die keinemolige der bearberung seidst warren.                                          | Bewertung                     |
|                                                                                                    | Detailantworten               |
|                                                                                                    | <ul> <li>Statistik</li> </ul> |
|                                                                                                    | Manuelle Bewertung            |
| Erlaubte Versuche: 1                                                                                                    | Archivierung                  |
| Des Test besterne de la Testerne 2005 1000                                                                                                  | Lokale Rollen zuweisen        |
| Der les begrinn am Donnerstag, 11. Februar 2021, 12.00                                                                                      | Rechte ändern                 |
| Der Test ist verfügbar bis Donnerstag, 11. Februar 2021, 12:30                                                                              | Rechte prüfen                 |
| Zeitbegrenzung: 10 Minuten                                                                                                    | Filter                        |
|                                                                                                    | Kompetenzaufteilung           |
| Versuche: 1                                                                                                    | Logdaten                      |
| Worschau ansahen                                                                                                    | Sicherung                     |
| Torsellow intersel                                                                                                    | Wiederherstellen              |
|                                                                                                    | Fragensammlung                |

- 2) Auf der Seite der Einstellungen wählen Sie aus dem **Menü** oben die **Person(en)**, für die Sie die Bearbeitungszeit (identisch) anpassen möchten. Die Auswahl kann schrittweise erfolgen.
- Sie können vor der Klausur auch den Zeitpunkt der Testöffnung anpassen. Während einer bereits laufenden Klausur können Sie den Zeitpunkt der Testschließung sowie die Bearbeitungszeit (Zeitbegrenzung) anpassen. Speichern Sie die Einstellungen.

Um für weitere Personen andere Einstellungen vorzunehmen, klicken Sie auf *[Speichern und weitere Änderung]* (vgl. Screenshot 2).

1

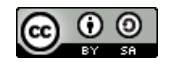

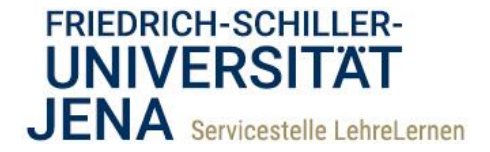

| Zurück zu 'Digitale Klausur'      |     |                                                |
|-----------------------------------|-----|------------------------------------------------|
| Modulklausur                      |     |                                                |
| <ul> <li>Überschreiben</li> </ul> |     |                                                |
| Nutzer/in ändern                  | •   | × Luka Lehre@                                  |
| 1                                 |     | Suchen 🔻                                       |
| Kennwort                          | 1 0 | Anklicken zur Texteingabe 🖋 🐵                  |
| Testöffnung                       |     | 11 ♦ Februar ♦ 2021 ♦ 12 ♥ 00 ♥ 🚔 🗹 Aktivieren |
| Testschließung                    |     | 11 € Februar € 2021 € 12 € 30 € 🚔 🛛 Aktivieren |
| Zeitbegrenzung                    | 0   | 10 Minuten e ZAktivieren                       |
| Erlaubte Versuche                 | 0   | 1 e <b>2</b>                                   |
| _                                 |     | Test auf die Voreinstellung zurücksetzen       |
| 3                                 |     | Speichern und weitere Anderung Abbrechen       |
| Pflichtfelder                     |     |                                                |
|                                   |     |                                                |

Screenshot 2: Um für Einzelpersonen Änderungen vorzunehmen, wählen Sie zunächst alle Personen, für die Sie identische Einstellungen vornehmen möchten, aus dem Menü. Ausgewählte Personen erscheinen oben türkis unterlegt (Pfeil 1). Nehmen Sie die gewünschten Änderungen an den verfügbaren Optionen vor (Pfeil 2). Speichern Sie die Einstellungen. Um für weitere Personen andere Einstellungen vorzunehmen, klicken Sie auf "Speichern und weitere Änderung" (Pfeil 3).

2

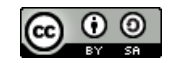